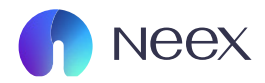

## HƯỚNG DÂN CHỐT CẮT LÔ TRONG MT5

Tài liệu hướng dẫn Neex / Hướng dẫn chốt cắt lỗ MT5

Version 1.0 / 2024

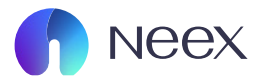

(1)

| 17.50  |        |                 |         |  |  |
|--------|--------|-----------------|---------|--|--|
| 0      | Simple | Cai dat cao cap | +       |  |  |
| EURUSD |        | 1.04891         | 1.04896 |  |  |
| GBPUSD |        | 1.26928         | 1.26934 |  |  |
| USDJPY |        | 153.678         | 153.685 |  |  |
| USDCAD |        | 1.43289         | 1.43295 |  |  |
| USDCHF |        | 0.89381         | 0.89394 |  |  |
| NZDUSD |        | 0.57277         | 0.57289 |  |  |
| AUDUSD |        | 0.63092         | 0.63102 |  |  |
| AUDNZD |        | 1.10138         | 1.10168 |  |  |
| AUDCAD |        | 0.90395         | 0.90420 |  |  |

**BƯỞC 1:** Bạn hãy mở ứng dụng MT5. Tiếp tục chọn cặp tiền tệ để tiến hành vào lệnh giao dịch.

Trong quá trình đặt lệnh, bạn sẽ thấy các ô nhập Stop Loss (SL) và Take Profit (TP).

| 6ª     | Simple | Cai dat cao cap | +       |
|--------|--------|-----------------|---------|
| EURUSD |        | 1.04890         | 1.04894 |
| GBPUSD |        | 1.26926         | 1.26932 |
| USDJPY |        | 153.678         | 153.684 |
| USDCAD |        | 1.43289         | 1.43296 |
| USDCHF |        | 0.89382         | 0.89395 |
| NZDUSD |        | 0.57277         | 0.57289 |
| AUDUSD |        | 0.63092         | 0.63101 |
| AUDNZD |        | 1.10138         | 1.10168 |
| AUDCAD |        | 0.90405         | 0.90405 |

EURUSD: Euro vs US Dollar Giao dich Bieu do Chi tiet

(2)

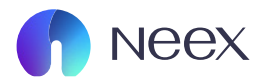

| Vao lenh ngay lap tuc |                |      |                  |           |  |
|-----------------------|----------------|------|------------------|-----------|--|
| -0.1                  | -0.01          | 0.01 | +0.01            | +0.1      |  |
| Cat lo                |                |      | khong cai dat    | : +       |  |
| Chot loi              |                |      | khong cai dat    | +         |  |
| Thay doi              |                |      | khong cai dat    | : +       |  |
| 1.0                   | 04 <b>88</b> 9 |      | 1.04 <b>89</b> 4 | ļ         |  |
|                       | Sell           |      | Buy              |           |  |
|                       |                |      |                  |           |  |
|                       |                |      |                  |           |  |
|                       |                |      |                  |           |  |
|                       |                |      |                  | 1.04895   |  |
|                       |                |      |                  | 1.04894   |  |
|                       |                |      |                  |           |  |
|                       |                |      |                  | 1.04890   |  |
|                       |                |      |                  | 1.04889   |  |
|                       |                |      |                  |           |  |
|                       |                |      |                  |           |  |
|                       |                |      |                  | - 1.04885 |  |
|                       |                |      |                  |           |  |
|                       |                |      |                  |           |  |
|                       |                |      |                  |           |  |
| (1)                   |                |      |                  |           |  |

BƯỚC 2: Nhập mức giá SL và TP mà bạn muốn đặt.

- SL: Là mức giá mà bạn chấp nhận lỗ tối đa.
- TP: Là mức giá bạn mà muốn chốt lời tự động.

Xác nhận lệnh và kiểm tra lại mức giá SL và TP đã nhập, sau đó nhấn nút Đặt lệnh để hoàn tất.

| 17:30                                                                    |           | <b>.</b> 11 🗢 20                                            |
|--------------------------------------------------------------------------|-----------|-------------------------------------------------------------|
|                                                                          | -0.03 USD | +                                                           |
| So du:<br>Von:<br>Tien ky quy:<br>Tien du cho ky quy:<br>Muc ky quy (%): |           | 100 000.00<br>99 999.97<br>10.49<br>99 989.48<br>953 334.00 |
| Lenh co trang thai                                                       |           |                                                             |
| EURUSD, buy 0.01<br>1 04895 $\rightarrow$ 1 04892                        |           | -0.03                                                       |
|                                                                          |           |                                                             |
| (2)                                                                      |           |                                                             |